附件1:

# 2023 届毕业研究生上报生源信息流程及注意事项

一、毕业生生源信息上报步骤

1. 关注"广东大学生就业创业"微信公众号

2. 点击"办事大厅"跳转至小程序

3. 选择"个人信息"功能

 按照系统提示依次填写学校、个人、其他三部分信息(毕 业生需如实填写信息),填写完毕后点击"提交"

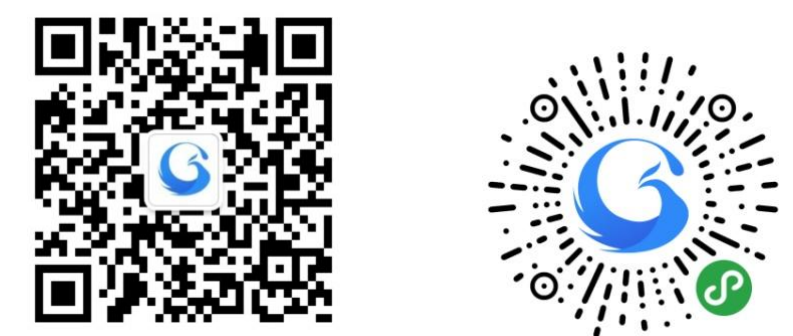

注:"广东大学生就业创业"微信公众号会定期推送关于小程序使用的推文,毕业生可多留意公众号的最新推送,了解相关操作指南。

二、注意事项

1. 带\*项为必填项, 需要填写完整

2. "毕业时间"为"2023-06"

3. "师范生类别"全部为"非师范生"

4. 学生生源地必须到区县级别

5. 如出现专业信息缺失的情况,请与学院联系,由学院 统一上报专业信息情况。

### 三、具体操作指引

#### 学生端登录操作指南

#### 首页介绍

1、进入小程序首页自动显示授权温馨提示,点击"开始授权"弹出小程序授权窗口。

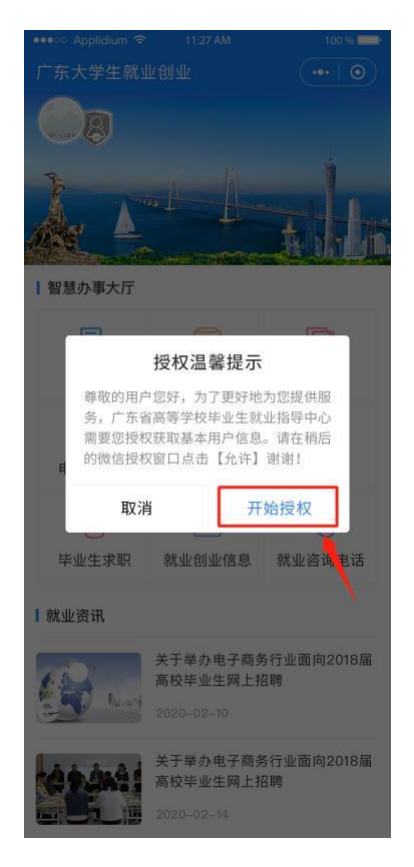

2、如果之前没有允许微信授权取消返回首页后,在小程序 首页点击"头像"或"办事大厅"的功能按钮,还会弹出授 权温 馨提示,直到允许授权为止。

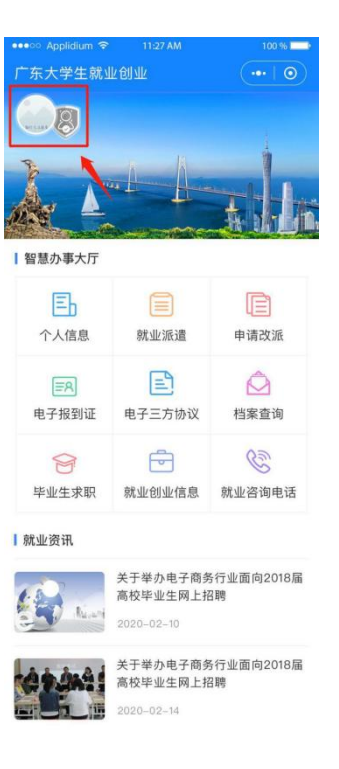

3、允许微信授权后,即完成登录。

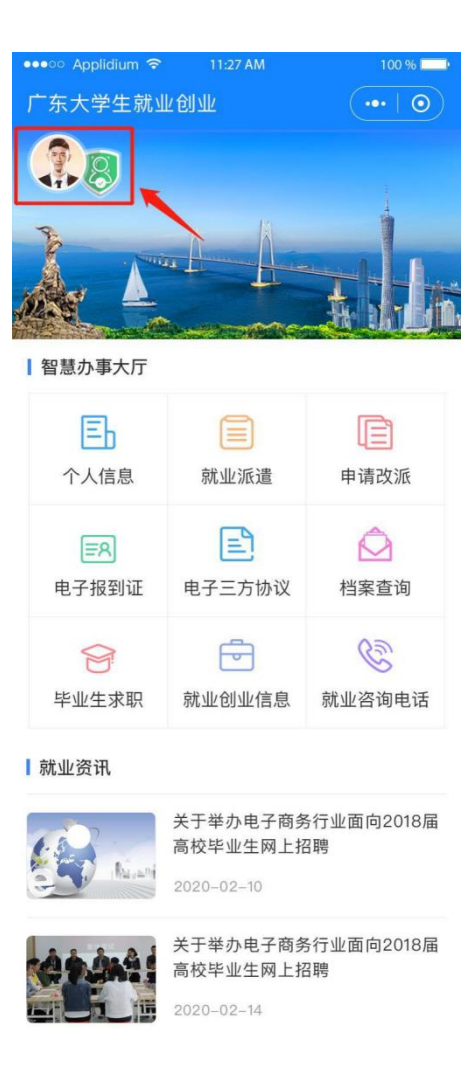

#### 实名认证+学籍绑定

**温馨提示:中国内地学生需要进行"实名认证+学籍绑定",** (1)进入"广东大学生就业创业"小程序,在首页左上角 找到"用户登录",点击后出现一个弹窗,出现两个选项: "中国内地学生""港澳台学生",选择"中国内地学生" 选项。

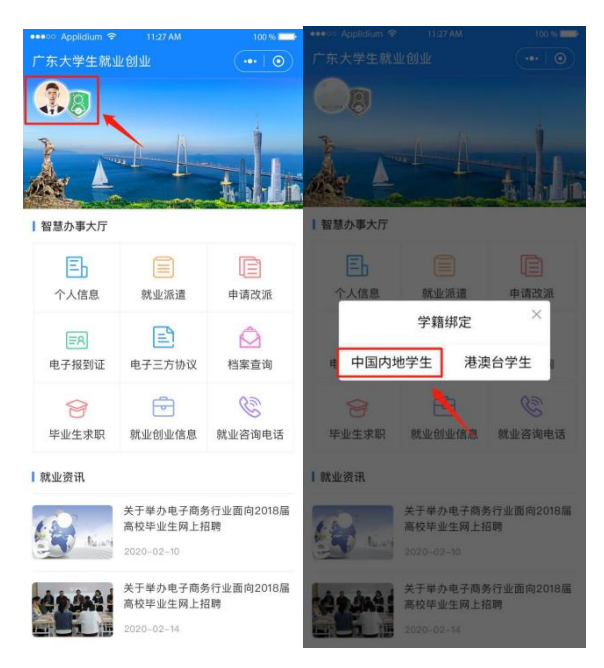

(2)进入"学籍绑定"页面,点击"开始验证",并完成人脸识别身份认证。

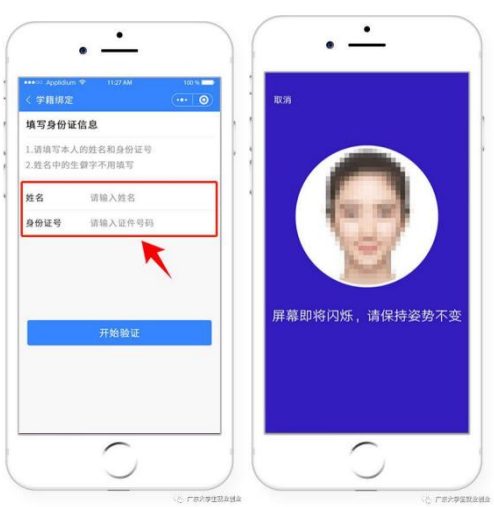

(3) "刷脸"成功后,即可进行"学籍绑定",点击"马上完善信息"可进入"生源上报"的操作。

| 第生学務協会<br>(第2学務協会)<br>(第2時度)<br>(第3時度)<br>(第3時)<br>(第3時)<br>(第3時)<br>(第3)<br>(第3)<br>(第3)<br>(第3)<br>(第3)<br>(第3)<br>(第3)<br>(第3 | 你空学稿品息<br>1.3以注意大思規模で学語、可活用通过学可<br>2.3度後目型手引す活用規模で学語<br>2.3度後目型手引す活用規模で学語<br>2.3度後目型手引き「分類<br>学品用加合当計行分型<br>多度信号時(4401031990012218963)<br>多度信号時(4401031990012218963)<br>多度信号時(4401031990012218963)<br>な名の一変可<br>2.0593567852<br>学可<br>2.0593567852<br>学可<br>2.059357852<br>学可<br>2.0593567852<br>学可<br>2.0593567852<br>学可<br>2.0593567852<br>学可<br>2.0593567852<br>学可<br>2.0593567852<br>学可<br>2.0593567852<br>学可<br>2.0593567852<br>学可<br>2.0593567852<br>学可<br>2.0593567852<br>学可<br>2.0593567852<br>学可<br>2.0593567852<br>学可<br>2.0593567852<br>学可<br>2.059357852<br>学可<br>2.059357852<br>学可<br>2.0595785785<br>                                                                                                    | 〈 学籍绑定                                                             |                                                |                     | < 实名认证           | (*** C                                          |
|----------------------------------------------------------------------------------------------------|----------------------------------------------------------------------------------------------------|--------------------------------------------------------------------|------------------------------------------------|---------------------|------------------|-------------------------------------------------|
| 身運件号码 440103199012218965<br>象 数 数 架王<br>○ 学学 当該払入学号<br>季电号 該払入11位学机号 (Retack)<br>始至時 該執入法正常 (2支票 (31)                                                                                                    | 身運作号码 440103199012218963<br>● 放着 楽正<br>○ 学学 当協心/学句<br>手机号 協秘/注印 (2東面 631)<br>- 単学 (2019376752)<br>学校 /255月267552<br>学校 /255月267552<br>学校 /255月26752<br>学校 /255月26752<br>学校 /255月2757<br>学校 /255月2757<br>学校 /255月2757<br>学校 /255月2757<br>学校 /255月2757<br>学校 /255月2757<br>学校 /255月2757<br>学校 /255月2757<br>学校 /255月2757<br>学校 /255月2757<br>学校 /255月27<br>学校 /255月28<br>学校 /255月27<br>学校 /255月27<br>学 | 绑定学籍信.<br>1.通过姓名无<br>进行哪定<br>2.需要验证手<br>3.如果信息有<br>申请由后合进          | 8<br>法哪定学籍,可选择<br>机号才能绑定学籍<br>误无法绑定学籍,望<br>行处理 | 4通过学号<br>1提交中注      | 个人信息<br>姓名       |                                                 |
| <ul> <li>学9 当地入学引</li> <li>手419 当地入注意手机引 (511)10244</li> <li>第2549 当地入注意者信息</li> <li>第2549 当地入注意者信息</li> </ul>                                                                                                    | 9 年         訪協人学可           手利号         助協人的证明           時期時         助社時           建築                                                                                                    | 身证件号码<br>④ 姓名                                                      | 4401031990122<br>张三                            | 18963               | 业件 9<br>学号<br>学校 | 4401031998061265836<br>201593657852<br>广东外语外贸大学 |
|                                                                                                    | 銀文                                                                                                    | <ul> <li>&gt;&gt; 学号</li> <li>手机号</li> <li>&gt;&gt; 設证码</li> </ul> | 请输入学号<br>请输入11位手机<br>请输入验证码                    | 8 我取给证明<br>已观波 (51) |                  | 马上完善信息                                          |

(4) 学籍绑定完毕,进入小程序首页的登录状态。

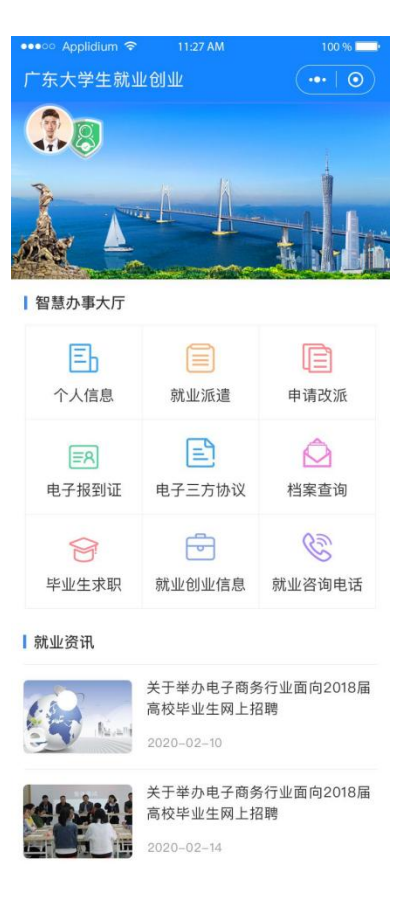

## 学生端生源上报操作指南

1、登录"广东大学生就业创业"小程序后,可选择从首页
 进入"生源上报"窗口。

2、依次填写"学校""个人""其他"三部分信息。

温馨提示:定向或委培学生才可以激活输入"定向委培单 位"。

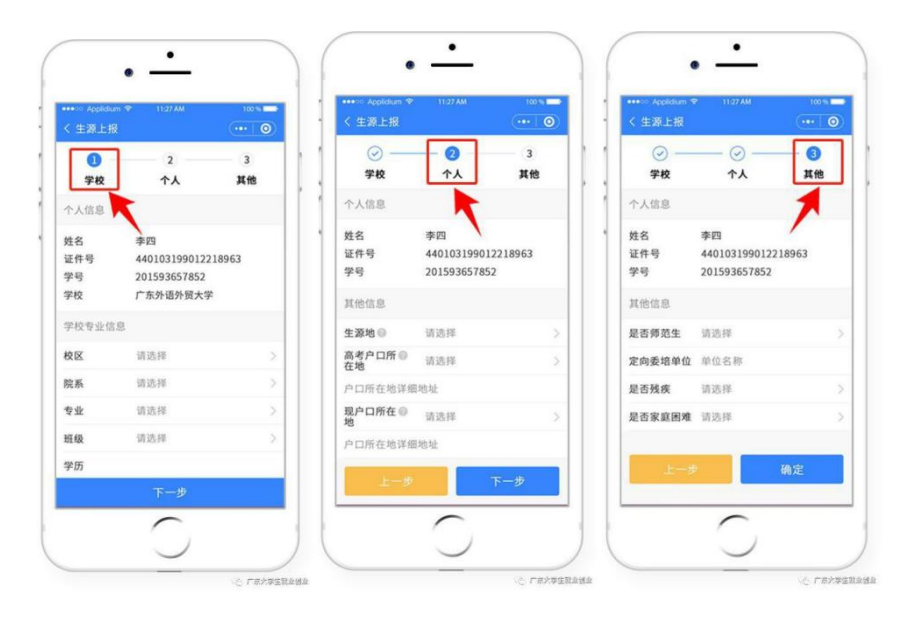

4、填写完毕后"提交"。

| < 生源上报 | ··· 0                                     |
|--------|-------------------------------------------|
|        | 生源信息提交                                    |
| 个人信息   |                                           |
| 姓名     | 李四                                        |
| 证件号    | 4401031998061265836                       |
| 学号     | 201593657852                              |
| 学籍信息   |                                           |
| 学校     | 是 200 · · · · · · · · · · · · · · · · · · |
| 院系     | 英语》言文学学院-英美文                              |
| 专业     | 英主文学                                      |
| 学历     | 本科                                        |
| 学制     | 4年                                        |
| 生源地    | 广东外语外贸大学                                  |
| 原户口所在地 | 广东揭阳                                      |
| 返回     | 提交                                        |